# 求職者マイページを開設すると

## オンラインで求人へ応募できます

# こんなときに便利です り

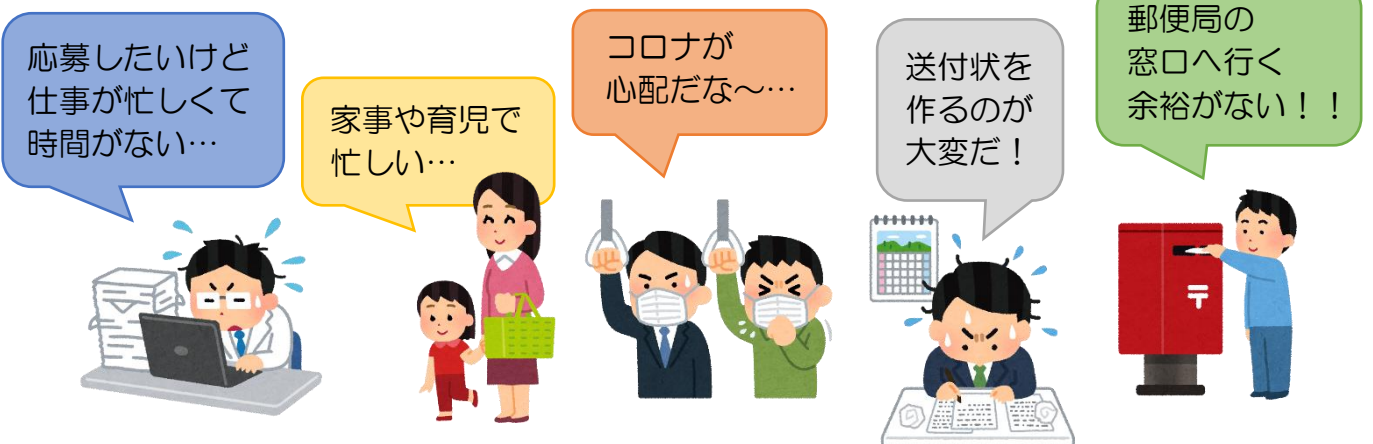

### <u>オンライン紹介</u>を利用してみませんか??

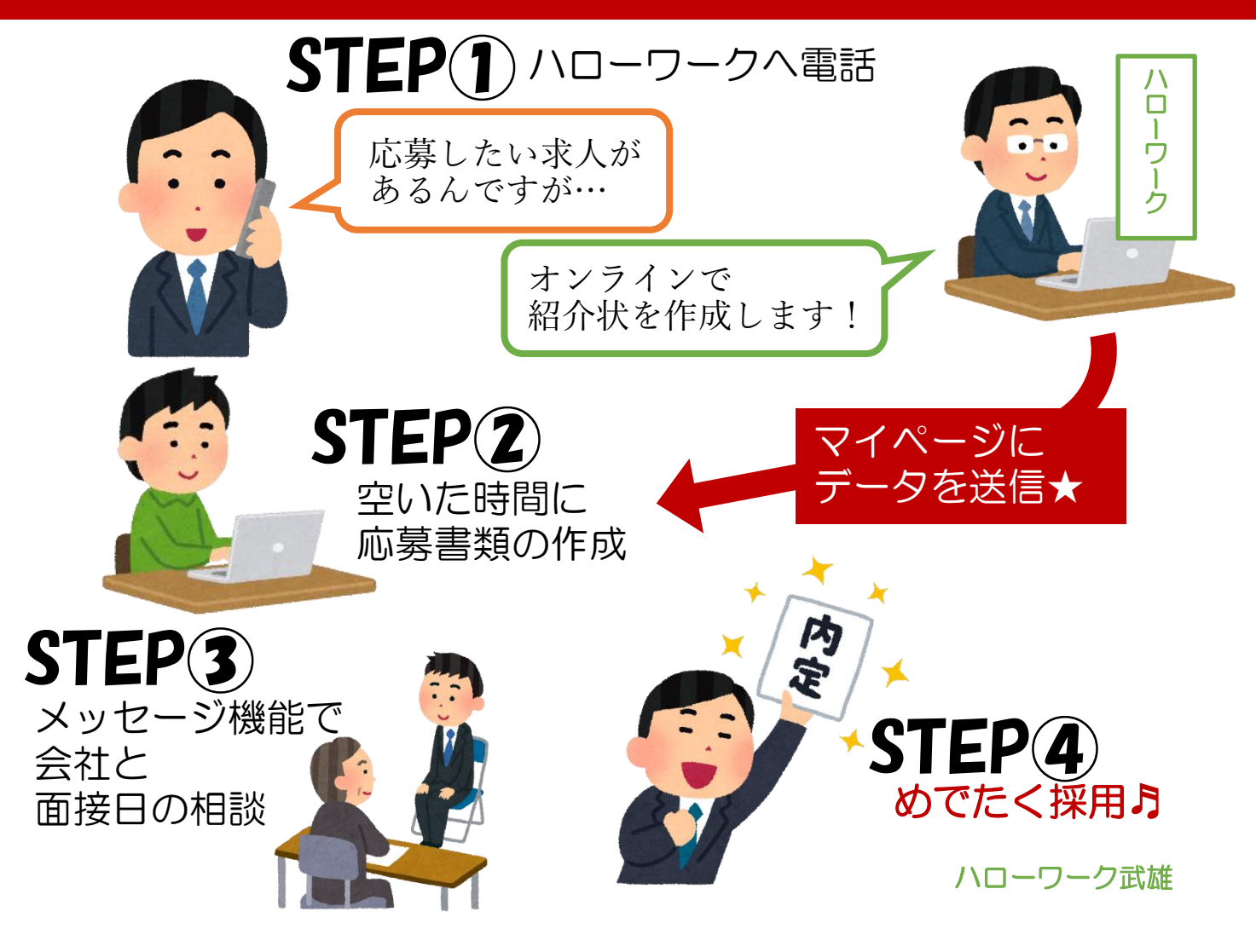

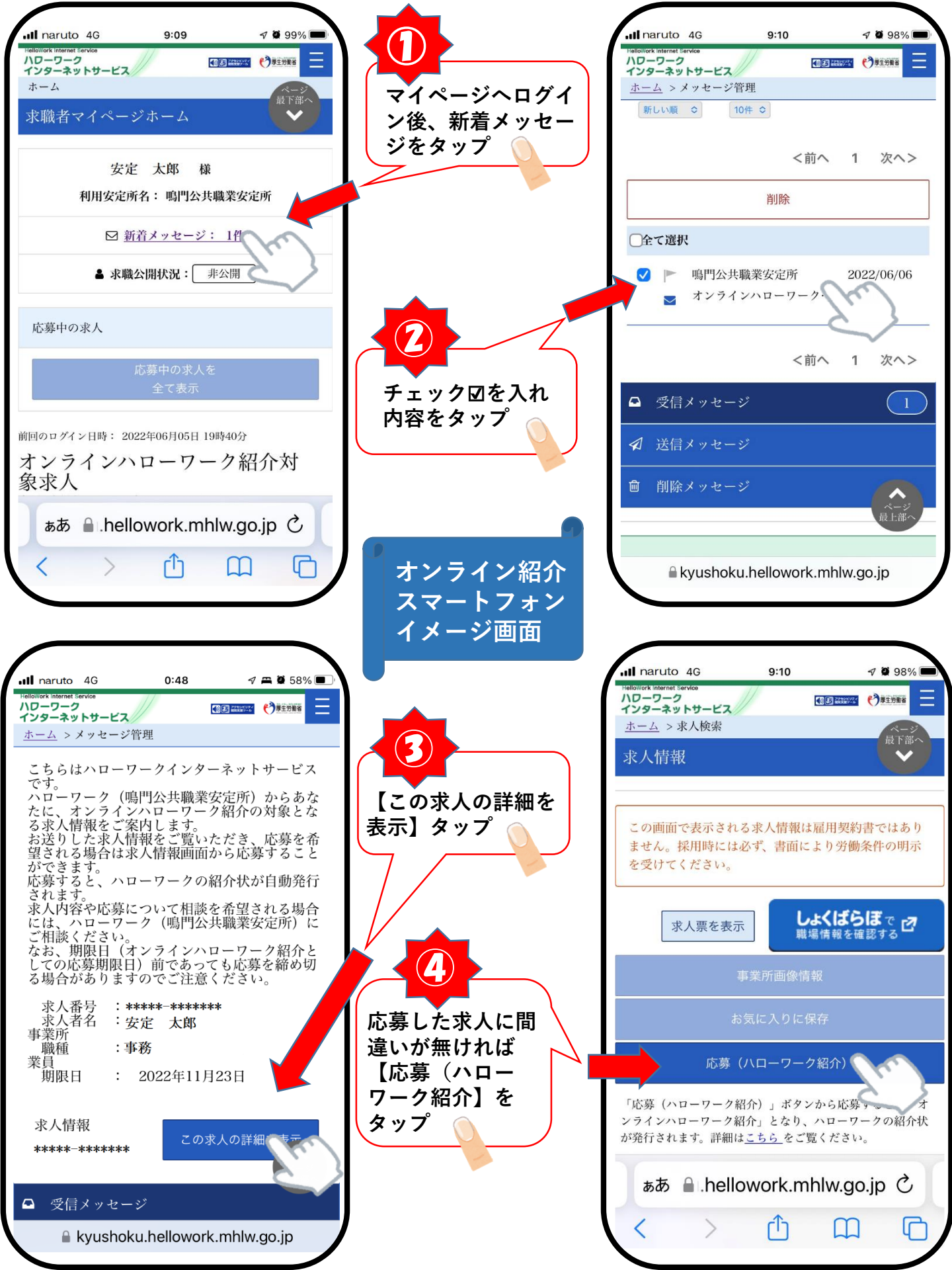

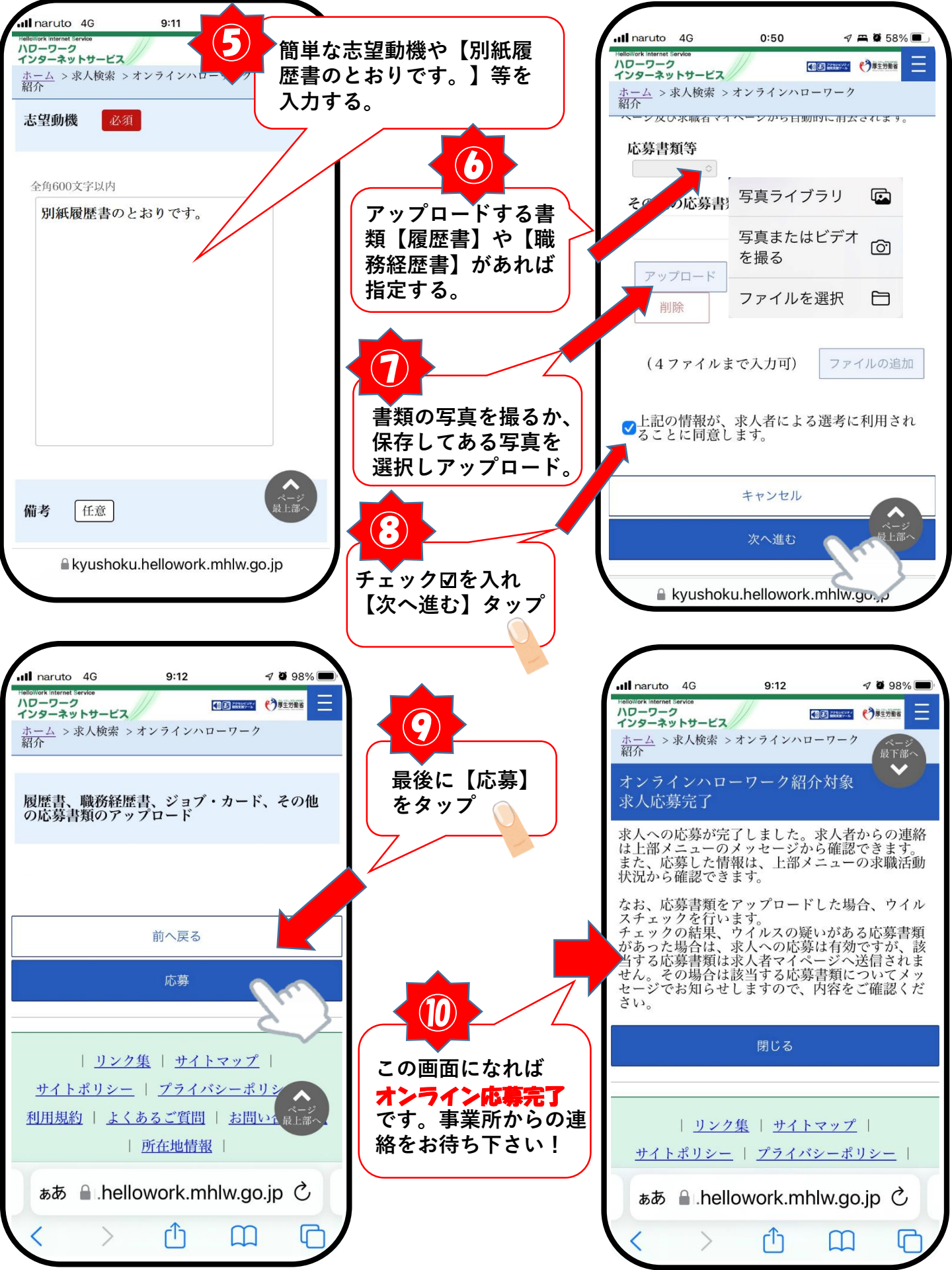

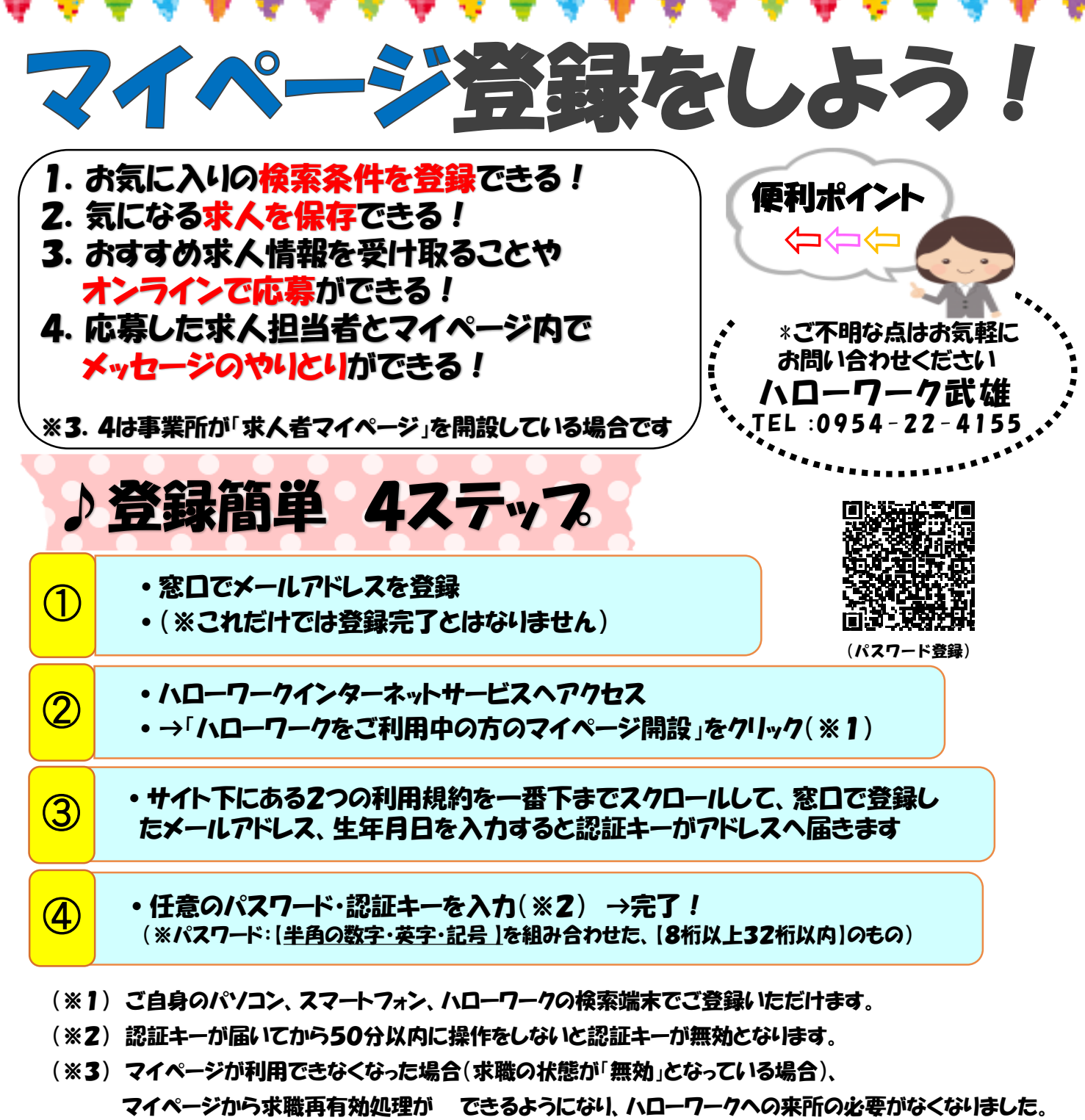

(※4) 毎週日曜日の0:00~6:00、 月末の21:30~翌6:00はシステムメンテナンスの為、 ご利用できません。 ご了承ください。

#### 求職者マイページ開設用メールアドレス登録

ログインアカウントとして使用するメールアドレスを次のとおり登録します。

| 氏名         | 生年月日(昭和·平成) | 年 | A | B |
|------------|-------------|---|---|---|
| 登録用メールアドレス | @           |   |   |   |